## Mode de paiement - BVR

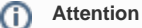

Ces informations ne sont plus valables, veuillez consulter Swiss QR invoice pour la documentation actuelle.

1. Sur le guichet, sélectionner le contact

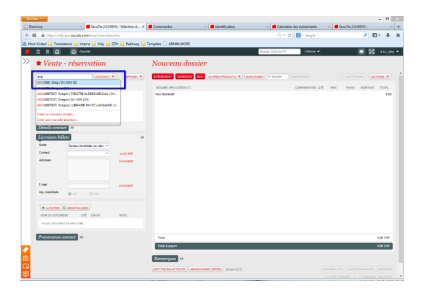

4. Le récapitulatif avec BVR s'affiche dans les

documents en bas à gauche

2. Après avoir sélectionné les produits, cliquer sur «ajouter» pour ajouter un document

|                 | a pro <b>secula para</b> la contracta de |                |                                                                                                    | (j) ∨ Ø<br>■ - Degin |                 | 2 E + 6                            |  |
|-----------------|------------------------------------------|----------------|----------------------------------------------------------------------------------------------------|----------------------|-----------------|------------------------------------|--|
| ibd 📙 Tard      | kelon 🔔 imana 🔒 Yidy 🔓 3                 | Di 🔒 faitura 🔒 | Tengins () ADABITADO                                                                                                    |                      |                 |                                    |  |
|                 | Deter                                    |                |                                                                                                    | Searchman,           | Addres -        | 2 2 10,00 -                        |  |
| r Vente         | - réservation                            |                | Dossier 199                                                                                                    |                      |                 |                                    |  |
|                 |                                          |                | selected and an area made a law and variable and                                                                                                    |                      |                 |                                    |  |
| CHART .         |                                          |                | Mand Ann 2009/20                                                                                                    |                      | COMPANIES IN MI | the solution.                      |  |
| reards, say \$1 | 52 n                                     |                | the formal                                                                                                    |                      |                 | 1.00                               |  |
|                 |                                          |                | a Antonia, Simple Nation (1)                                                                                                    |                      |                 | 1.00                               |  |
|                 |                                          |                | 4 T& BUR - BY T 34 304 100                                                                                                    |                      |                 | 4.8                                |  |
|                 |                                          |                | <ul> <li>Simplex Context conditional. Tertyles</li> </ul>                                                                                                    |                      | · · ·           | -                                  |  |
| shells mote     | - 12                                     |                |                                                                                                    |                      |                 |                                    |  |
| instant M       | 10                                       |                |                                                                                                    |                      |                 |                                    |  |
|                 | NAME AND ADDRESS.                        |                |                                                                                                    |                      |                 |                                    |  |
| and a local     | -                                        | 100.000        |                                                                                                    |                      |                 |                                    |  |
|                 |                                          | 10000          |                                                                                                    |                      |                 |                                    |  |
|                 |                                          |                |                                                                                                    |                      |                 |                                    |  |
|                 |                                          | Tantana        |                                                                                                    |                      |                 |                                    |  |
| y mine          |                                          |                |                                                                                                    |                      |                 |                                    |  |
|                 |                                          | _              |                                                                                                    |                      |                 |                                    |  |
| •               | O Participanti                           |                |                                                                                                    |                      |                 |                                    |  |
|                 | 01 010                                   | 5475           |                                                                                                    |                      |                 |                                    |  |
|                 |                                          |                |                                                                                                    |                      |                 |                                    |  |
|                 | -                                        |                | Total (1 Total)                                                                                                    |                      |                 | 458.08                             |  |
|                 |                                          |                | Total A segure                                                                                                    |                      |                 | enor                               |  |
|                 |                                          |                | Emergent o                                                                                                    |                      |                 |                                    |  |
|                 |                                          |                | ALL RANGE AND ADDRESS TO ADDRESS TO ADDRESS |                      |                 | The Instantion of Street, or other |  |
|                 |                                          |                |                                                                                                    |                      |                 |                                    |  |
|                 |                                          |                |                                                                                                    |                      |                 | Statement Street                   |  |
|                 |                                          |                |                                                                                                    |                      |                 |                                    |  |

5. Finaliser la vente en choisissant «BVR» comme moyen de paiement

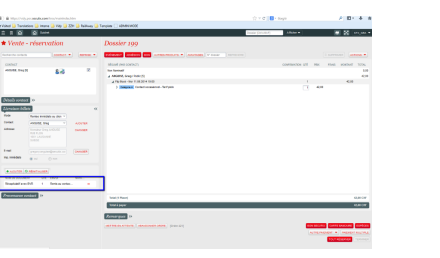

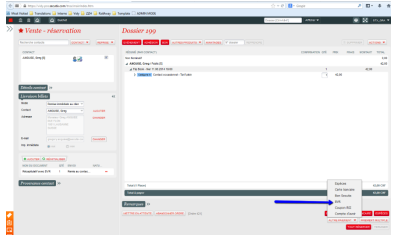

8. Le PDF s'ouvre avec le BVR.

Imprimer le document sur papier à BVR.

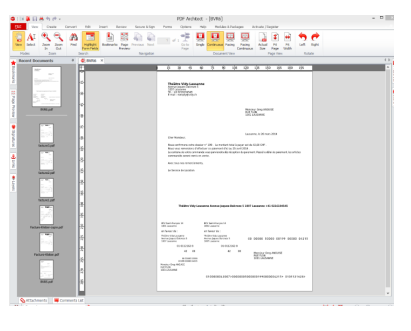

11. Cliquer sur «Rechercher»

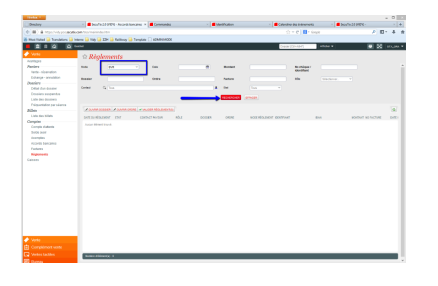

3. Sélectionner le «Récapitulatif avec BVR» puis cliquer sur «Ajouter»

| 10 U U         |     |                                              | 10000 |
|----------------|-----|----------------------------------------------|-------|
| <b>★</b> Vente |     |                                              |       |
|                |     |                                              |       |
|                |     |                                              |       |
|                | 6.8 |                                              |       |
|                |     | Alout d'un decement                          |       |
|                | 200 | Type do descrived (discuplicated do commande |       |
|                |     | C Arm Innui de l'About of th Dear            |       |
|                |     | # Encindented Later Encompanied              |       |
|                |     | Role (Second Response) and an -              |       |
|                |     | Advant                                       |       |
|                |     |                                              |       |
|                |     | 1.4                                          |       |
|                |     |                                              |       |
|                |     |                                              |       |
|                |     | Logent Avecua                                |       |
|                |     | Total paper                                  |       |
|                |     |                                              |       |
|                |     |                                              |       |
|                |     |                                              |       |

## 6. Cliquer sur «OK»

| ANGUISE, Greg | /Public [5]              | <br>- | -   | -       |  |
|---------------|--------------------------|-------|-----|---------|--|
| Con           | fact payeur              |       |     |         |  |
| Dev           | 64                       |       |     |         |  |
| Non           | tant hora frais palement |       |     |         |  |
| Frai          | s palement               |       |     |         |  |
| Man           | tant à percevoir         | 42,00 |     |         |  |
| Ner           | tant perçu*              |       |     | _       |  |
| Ren           | erques                   |       | → 0 | ANNALER |  |

9. Vente avec mode de livraison Envoi courrier:

La vente est enregistrée. Vous avez désormais la possibilité d'imprimer les billets et BVR 1 à 1 depuis le détails du dossier en allant à Détails > Ordres > double click sur l' ordre > Editer > Créer document > Récapitulatif avec BVR

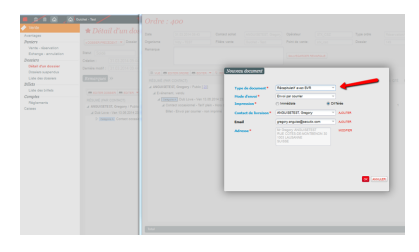

12. Lorsqu'un BVR a été réglé par le client, sélectionnez le règlement correspondant, puis cliquer sur «Valider règlement(s)»

7. Vente avec mode de livraison Remise immédiate:

Après impression du billet thermique par l' imprimante BOCA, PDFCreator s'ouvre automatiquement pour sauvegarder le BVR en format PDF. Cliquer sur «Save» et choisir le nom et la localisation du document

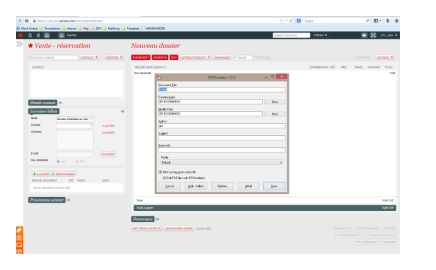

10. Dans Ventes>Règlements, sélectionner le mode de règlement BVR

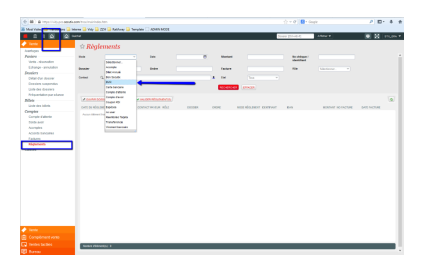

13.En affichant de nouveau la liste des règlements par BVR, le règlement validé apparait désormais comme «réglé»

|                                                                                                    |                    | vints         |                                                                                                    |        |             |         |               |                                                                                                    |                        |    |
|----------------------------------------------------------------------------------------------------|--------------------|---------------|----------------------------------------------------------------------------------------------------|--------|-------------|---------|---------------|----------------------------------------------------------------------------------------------------|------------------------|----|
| ranlışm                                                                                                    |                    |               |                                                                                                    |        |             |         |               |                                                                                                    |                        |    |
| holen .                                                                                                    | -                  | A             | - 04                                                                                                    |        | -           | Workset |               | No. Adapted                                                                                                    |                        |    |
|                                                                                                    |                    |               |                                                                                                    |        |             |         |               |                                                                                                    |                        |    |
|                                                                                                    | been               |               | 0.94                                                                                                    |        |             | Pachera |               | 104                                                                                                    |                        |    |
| Other state description                                                                                                    | time Q.S.          |               |                                                                                                    |        |             | ine .   |               |                                                                                                    |                        |    |
| Oceanies auspiedus<br>Code des dessilers                                                                                                    |                    |               |                                                                                                    |        |             |         |               |                                                                                                    |                        |    |
| Aspentingening                                                                                                    | A second           |               |                                                                                                    |        |             |         |               |                                                                                                    |                        | 14 |
| 100-041000                                                                                                    | LOO BLOOK          | 194           | 1000-020-020                                                                                                    | 454    | 101048      | 10000   | wood allowing | and the second                                                                                                    | <br>stated at a second |    |
| imples                                                                                                    |                    | Darken .      | and and down                                                                                                    | 144    | 107 100 100 | 100     | 2.4           | ADDRESS OF ADDRESS                                                                                                    | 10.00                  |    |
| 0000000                                                                                                    |                    | Er attente    | and other down                                                                                                    | Ante   | -           | 14      | 84            |                                                                                                    | 2.014                  |    |
| Database and                                                                                                    | an an arrow in far | fa attenta    | aminent (max                                                                                                    | Castr. | -15         | 105     | 2.0           | CONTRACTOR OF STREET, STREET,  | 61017                  |    |
| Asseptia                                                                                                    |                    | 114040        | and the second                                                                                                    | 144    | - 10        | -       | 2.0           | And Personnel Street, Square,                                                                                                    |                        |    |
| And a second second                                                                                                    |                    | The selection | and the local                                                                                                    | Date:  |             |         | 2.0           |                                                                                                    | 414.14                 |    |
| The local division of the local division of the local division of | The State of all   | The advector  | underst dage                                                                                                    | and a  |             |         | 2.4           | 10000000000000                                                                                                    | 4.414                  |    |
|                                                                                                    | 26.01.2014-0.12    | Example 1     | united, lima                                                                                                    | Ante   | -14         | 162     | 8.5           | 1007000-00004                                                                                                    | 6414                   |    |
|                                                                                                    | 10.01.0111.010     | frame.        | amplement from                                                                                                    | 749    | 181         | 101     | 8.5           |                                                                                                    | 619.17                 |    |
|                                                                                                    |                    | The state is  | ADDITE CAR                                                                                                    | 749    | -           |         | 2.2           | And the second second s | 419.10                 |    |
|                                                                                                    |                    | To allock     | and and the                                                                                                    | Date:  | -           |         | 0.0           |                                                                                                    | 10.04                  |    |
|                                                                                                    |                    | Co attente    | and and the second                                                                                                    | 740    | - 14        | 10      | 0.5           |                                                                                                    | 6817                   |    |
|                                                                                                    | 21.01.0111-010     | in store      | uniterial ferra                                                                                                    | 740    | -10         | 100     | 8.5           |                                                                                                    | 9.00.00                |    |
|                                                                                                    | 0.01.074 7.45      | 11.050        | And the Party of the Party of t | 740    | - 10        |         | 6.0           |                                                                                                    | 10.07                  |    |
|                                                                                                    | DEDWART .          |               |                                                                                                    | Auto I | -           | -       | 0.0           |                                                                                                    | 10.04                  |    |
|                                                                                                    | 202004             | That .        | weburn, tree                                                                                                    | 765    | -           | 401     | 84            |                                                                                                    | 4.0104                 |    |

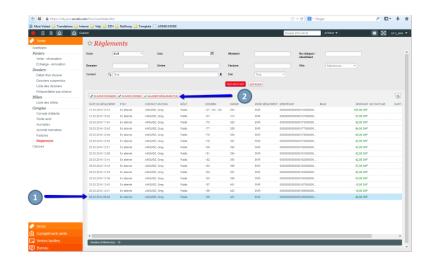